CS 122a Lab 4

Joseph Tarango Department of Computer Science and Engineering Bourns College of Engineering University of California, Riverside

#### Home <u>CS122A | Syllabus</u> <u>Intro to FPGAs | Basics of VHDL | Intro to Xilinx | Turnin</u> <u>Lab 1 | Lab 2 | Lab 3 | Lab 4 | Lab 5 | Project</u>

Lab 4 : Video Graphics Array and Image Buffer

Introduction

The Video Graphics Array (VGA) protocol is a simple protocol for displaying graphics to a CRT and/or most LCD computer displays. The protocol involves screen and using two signals called *hsync* and *vsync* to synchronize the exact location on the screen where cursor is ready to draw. The user guide shows the tec of how the signals are generated for the VGA protocol. You will have to read the Xilinx Spartan-3E user guide pages to be more familiar with what you are wo this lab. VGA timing information can be found at <u>VGA Timing</u> and a VGA resolution calculator can be found at <u>VGA to RGB</u>.

The FPGA board comes with a standard VGA connector and use five signals to communicate with the display. The signals are *hsync*, *vsync*, *red*, *green*, and *bli* three signals, we can successfully generate eight different colors, which is admittedly somewhat limiting, but useful for instructional purposes.

A VGA Driver is typically nothing more than some logic that drives horizontal and vertical sync signals on and off so the scan gun behind your monitor knows shooting the next row or column.

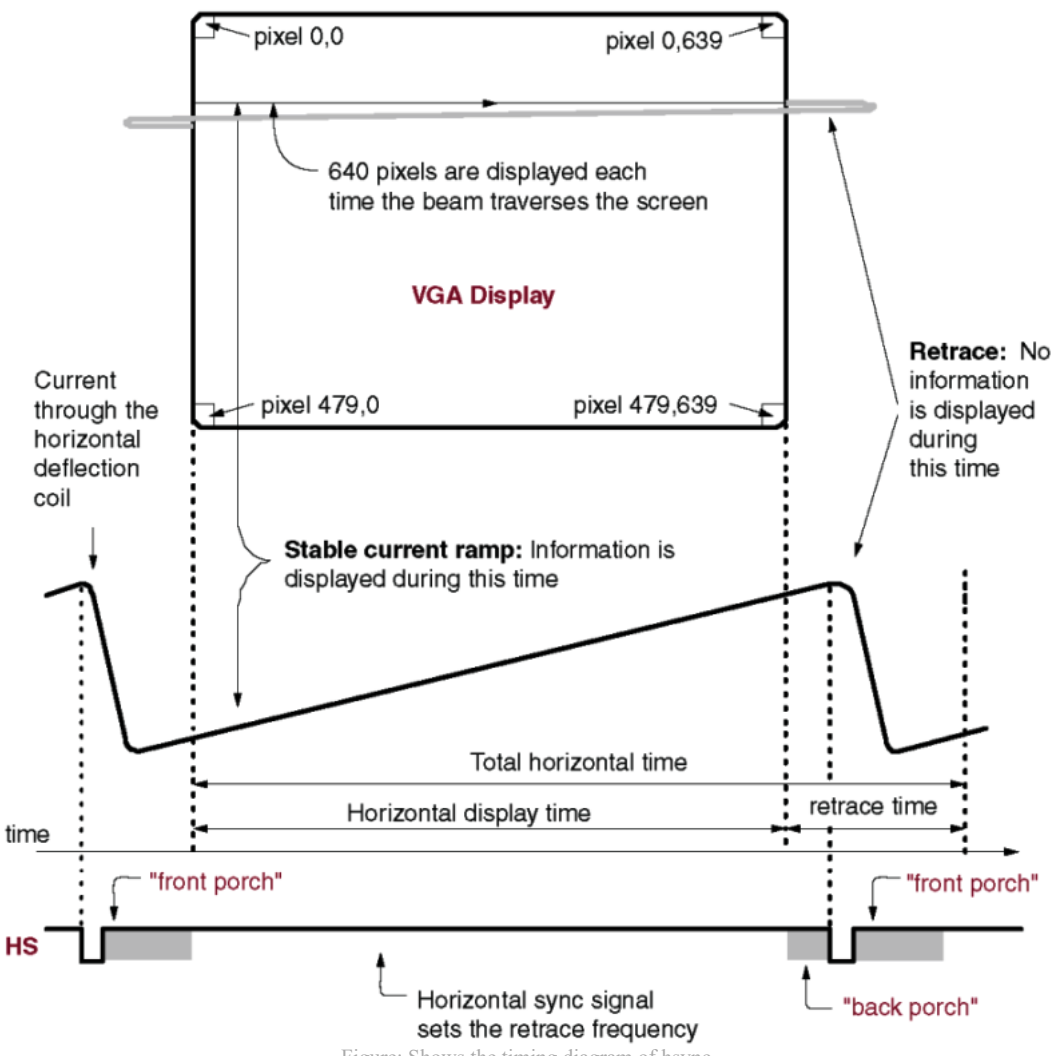

Figure: Shows the timing diagram of hsync.

The timing table for the horizontal sync is shown in the figure below (you will see later that the vertical sync works exactly the same).

# CS 122a Lab 4

| Symbol            | Parameter       | Vertical Sync |         |       | Horizontal Sync |        |
|-------------------|-----------------|---------------|---------|-------|-----------------|--------|
|                   |                 | Time          | Clocks  | Lines | Time            | Clocks |
| Ts                | Sync pulse time | 16.7 ms       | 416,800 | 521   | 32 µs           | 800    |
| T <sub>DISP</sub> | Display time    | 15.36 ms      | 384,000 | 480   | 25.6 µs         | 640    |
| T <sub>PW</sub>   | Pulse width     | 64 µs         | 1,600   | 2     | 3.84 µs         | 96     |
| T <sub>FP</sub>   | Front porch     | 320 µs        | 8,000   | 10    | 640 ns          | 16     |
| T <sub>BP</sub>   | Back porch      | 928 µs        | 23,200  | 29    | 1.92 µs         | 48     |

Figure: Shows the timing table for hsync.

At the start of a line, the horizontal sync signal drops to a logical low for a certain amount of time. The horizontal sync signal then gets pulsed to a logical high point, the VGA scan gun is not ready to draw onto the screen; this is called the front porch. After a specified front porch period, the screen is ready to display o The horizontal sync allows for 640 distinct pixels to be displayed before going into the back porch stage. In the back porch stage, the VGA scan gun has actual viewable portion of the screen, and cannot paint to the screen. Finally, the pulse is dropped again, and the process is repeated.

Your first (and most difficult) task will be to capture the VGA Driver behavior as sequential logic. Before we go into details, shown below is a block diagram c Driver component you will be designing. The inputs into the VGA Driver will be a clock and reset. The clock will be operating at 25 MHz, but as we learned in lab, we can assume that we can input an exact 25MHz clock using the clock generator or DCM component. The outputs from your VGA driver will be a hyper signals. These are single bit values. The last two outputs will hcount and vcount. hcount will be N bits wide, since we need to be able to count to at least 800 fo of display information. Similarly, vcount will be N bits. Both hyper and vsync, you need to be able to implement timing diagram in figure below.

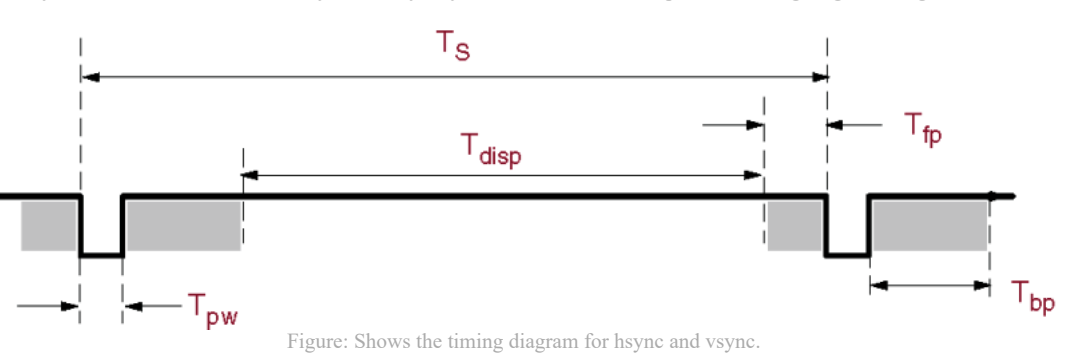

You'll notice several different widths specified for this timing diagram:

- Tpw: Time of the pulse width: How long to keep the signal low
- Ts : Time period: One complete row/column of information
- Tdisp : Time of Display: This is the time we can actually display information
- Tfp: Time front porch: The amount of time for the front porch
- Tbp: Time back porch: The amount of time for the back porch

Both the horizontal and vertical sync signals capture the same timing model, the only difference being the lengths of each of the pulse width, front porch, back time, etc. You can find the exact timings for each signal in the Spartan 3E Users Manual.

You will also need to maintain counters for both the vertical and horizontal count, because these are what actually allow other components to display informati time. For instance, if your VGA driver gave an hount = 500, and vocunt = 400, another component could color that appropriate pixel.

So how do we actually model this component using the techniques you have learned in class? Well, first you need to decide whether you can capture the behav HLSM, FSM, or combinational logic. Can the VGA display be captured with one state machine, multiple state machines? What's easier? This lab will be the fit basically need to make all the design decisions. The hardest part of this lab will be coming up with design on paper. Translating your design to VHDL will be t

Note: VGA pixels must be set to black outside the coloring region, if you fail to do so the driver may not work.

Part 1 - Design a Synchronous Counters

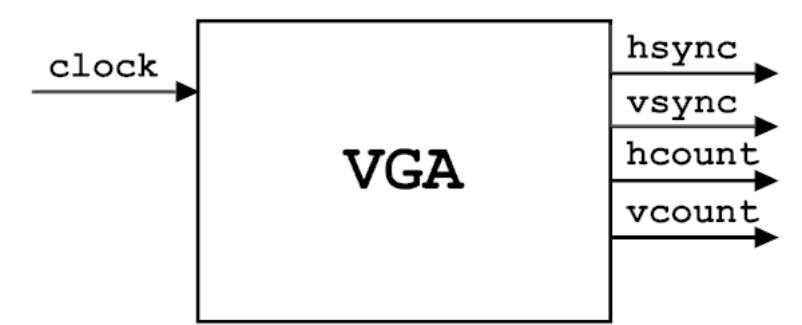

Figure: Shows a high-level view of the first VGA driver to create.

Inputs: Clock, Reset, Enable Outputs: Hsync, Vsync, Hcount, Vcount

Note: Timing for 640 by 480 VGA display. The horizontal counter is the fast counter and the vertical counter is the slower counter.

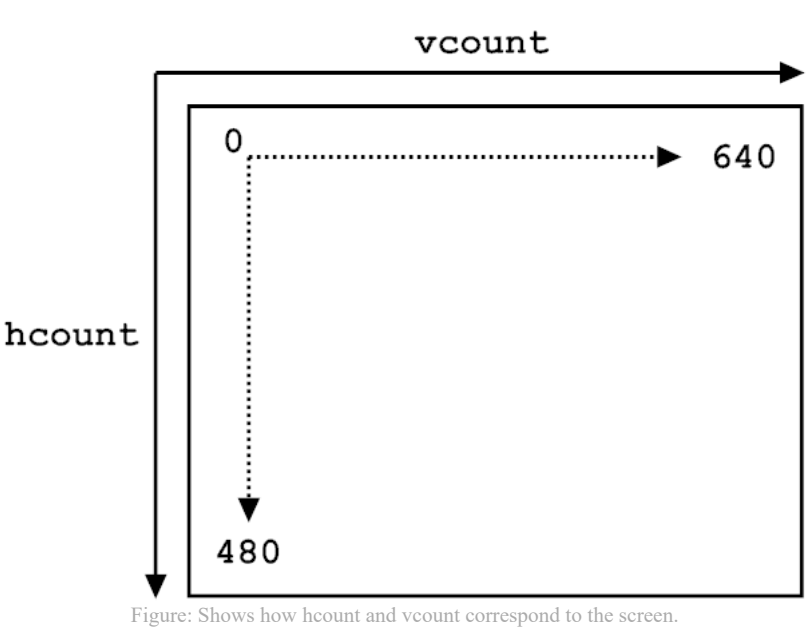

For this lab, you will allow several methods: behavioral by FSM or structural using counters and a datapath.

### Method 1: Single Behavioral FSM

**Constants for Horizontal Synchronization** 

- H PIXELS = 640
- H\_SYNC\_PULSE\_WIDTH = 96
- H FRONT PORCH WIDTH = 16
- H BACK PORCH WIDTH = 48
- $H_{POLARITY} = 0$

Note:

The *horizontal increment* increases by one when is exclusively less than (H\_PIXELS + H\_FRONT\_PORCH\_WIDTH + H\_SYNC\_PULSE\_WIDTH + H\_BACK\_PORCH\_WIDTH), otherwise reset to zero.

The *horizontal sync* should be low when (horizontal increment is exclusively less than H\_PIXELS + H\_FRONT\_PORCH\_WIDTH + H\_SYNC\_PULSE and (horizontal increment is greater than or equal to H\_PIXELS + H\_FRONT\_PORCH\_WIDTH), when others it is high.

#### **Constants for Vertical Synchronization**

- $V_{PIXELS} = 480$
- V\_SYNC\_PULSE\_WIDTH = 2
- V FRONT PORCH WIDTH = 11
- V\_BACK\_PORCH\_WIDTH = 31
- V\_POLARITY = 0

Note: The vertical increment increases by one when the horizontal increment reset to zero and vertical increment is exclusively less than ( $V_{PIXELS} + V_{FRONT}_{PORCH}_{WIDTH} + V_{SYNC}_{PULSE}_{WIDTH} + V_{BACK}_{PORCH}_{WIDTH}$ ), otherwise reset to zero.

The *vertival sync* should be low when (vertical increment is exclusively less or equal than H\_PIXELS + H\_FRONT\_PORCH\_WIDTH + H\_SYNC\_PULSE\_WIDTH) and (vertical increment is greater than or equal to H\_PIXELS + H\_FRONT\_PORCH\_WIDTH), when others it is high.

#### Method 2: Mini-Timer Circuits

VGA protocol in VHDL is simply a timer circuit with an FSM. In fact, you should have implement the VGA protocol in lab 1. The output of the faster running hyper and the one of the slower running timer is for vsync. The counter value from the faster running timer when valid signal is high is the double of the horize inside the display time (the counter counts up to 1280), and the counter from the slower running timer is for vertical. To make the counter from the faster timer horizontal position, we can divide the counter by 2 (which is simply ignore the last bit of the counter).

If you designed the VGA protocol correctly in lab 1, the remaining step is to create a second syncfsm. Remember in syncfsm, we had  $\{96, 48, 640, 16\}$  each m syncfsm2, you will use  $\{2, 33, 480, 10\}$  each minus one. The reasoning for this is because we want the next state at the values not lagging behind by one. It is 1 start using generics when you can because the generality allows for portability and core re-use.

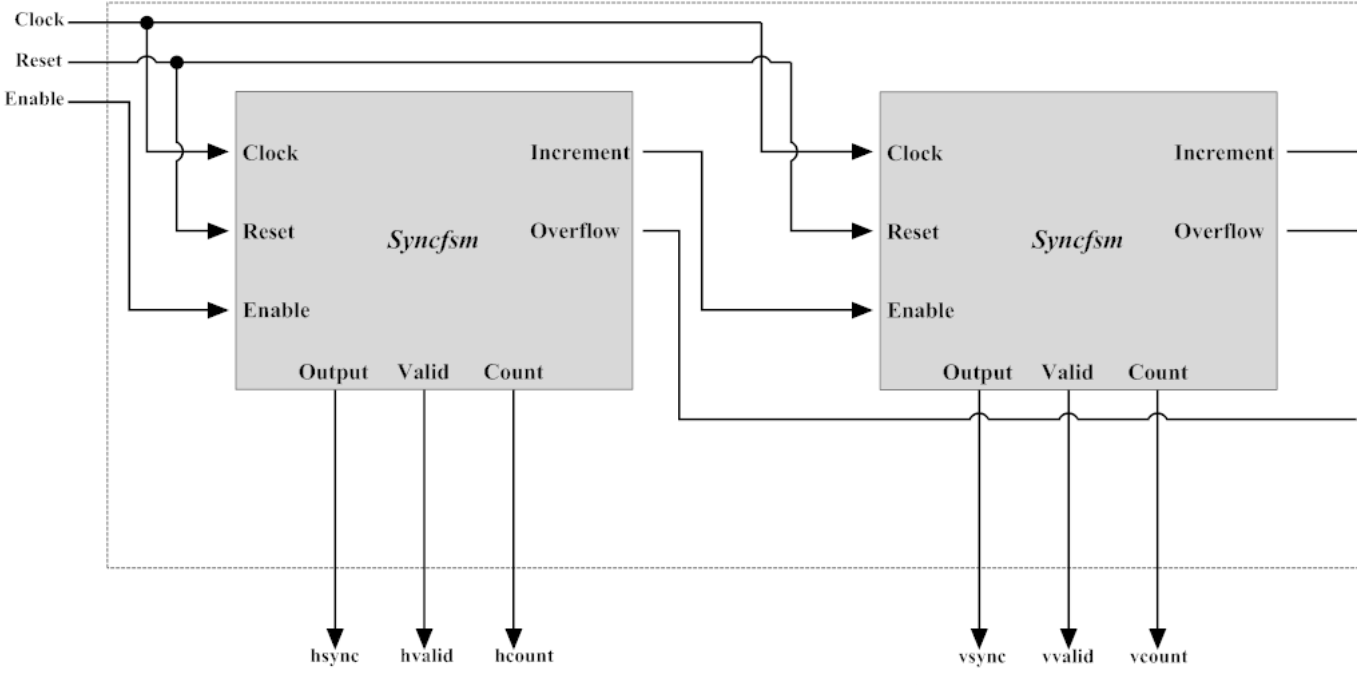

Figure: Shows block diagram of VGA driver using Mini-Timer Circuits. The only important outputs for this diagram are *hsync, hcount, vsync, and vcount*; th discarded by port mapping them to open in VHDL.

### When Completed

A test bench check is not required, however it would if you design a test bench to test your VGA syncs operate correctly before you. If you ask the TA later on download phase why your VGA component isn't working, we will first ask to see your test bench to verify you have the correct behavior. Here is a sample test yga tb.yhdl

Part 2 - TV Bars

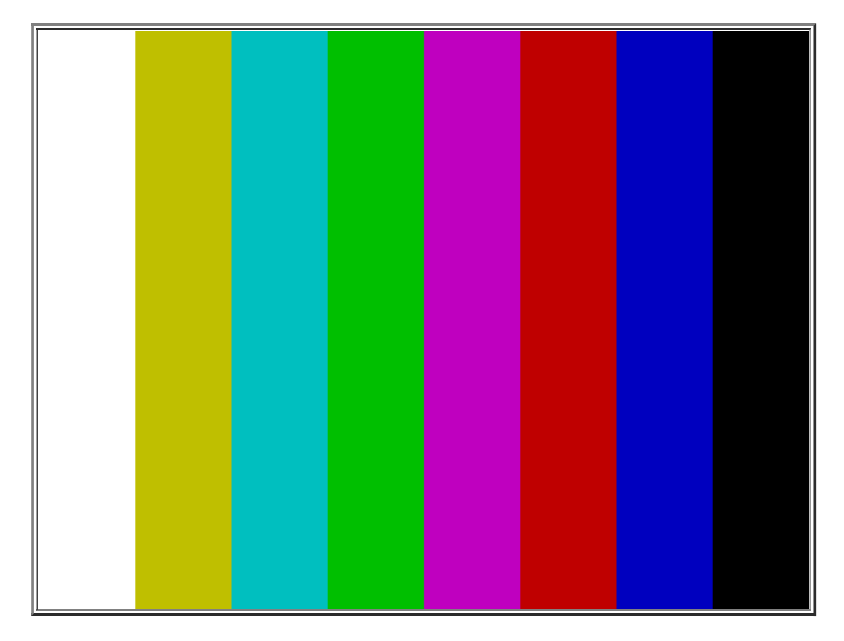

#### Figure: TV bars

The next part of the lab will be simulate colored bars on your VGA monitor to see if everything works correctly. In order to do this, you are going to include you in a higher level component since at this point, we have no way to actually output color information. Recall your VGA driver only outputs horizontal and vertical hyper and vsync signals. To create the color illusion, divide the The bars component has two inputs for horizontal and vertical counters (which will come from driver). The bars component then outputs three signals: a red, green, and blue signal.

### CS 122a Lab 4

| VGA_RED | VGA_GREEN | VGA_BLUE | Resulting Color |
|---------|-----------|----------|-----------------|
| 0       | 0         | 0        | Black           |
| 0       | 0         | 1        | Blue            |
| 0       | 1         | 0        | Green           |
| 0       | 1         | 1        | Cyan            |
| 1       | 0         | 0        | Red             |
| 1       | 0         | 1        | Magenta         |
| 1       | 1         | 0        | Yellow          |
| 1       | 1         | 1        | White           |

Figure: RGB Code Table.

You will output these signals directly out of your high level component which encapsulates your VGA driver and the bars components. With RGB, we can hav colored states so divide the horizontal pixels into 8 parts from left to right with each color section. Each color section will have a unique RGB setting correspon horizontal count range. As a reminder, you should only write the color value when you are within the valid hount and vcount range, otherwise you might get a screen (this means the VGA pixel mist be "black" during the other regions).

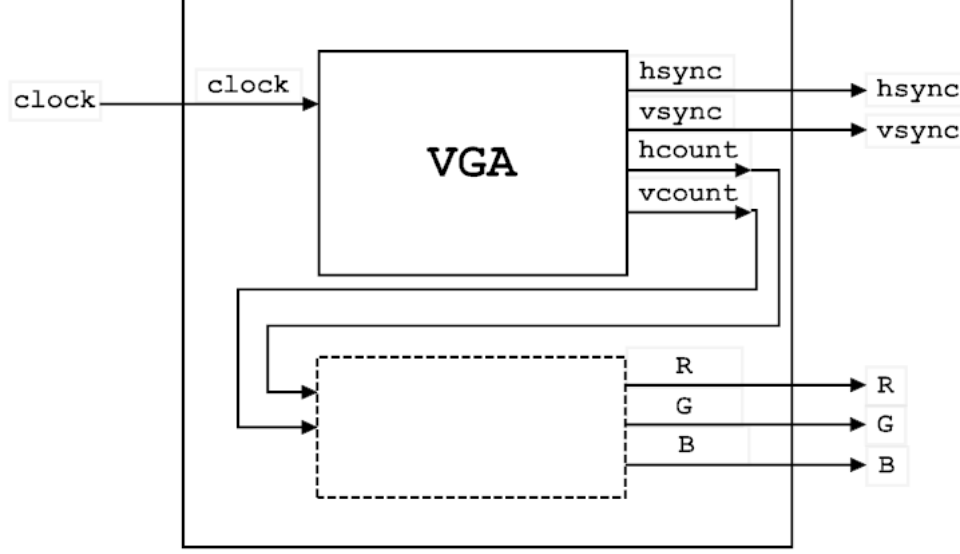

Figure: TV bars Block Diagram

Inputs: Clock, Reset, Enable Outputs: Hsync, Vsync, R, G, B

Note: Do not forget, the VGA is based on a 25mhz, so once again use the Xilinx DCM or Clock Generator component!

Download your design to the board, taking into account the proper pins for the onboard clock, and VGA (see the user guide).

### Part 3 - BRAM Image

Now that you have some basic knowledge of how the VGA component works and how to use the hcount and vcount signals to our advantage, lets make a sligh complicated design. In this part, you will a Block RAM (BRAM) to draw a image of your choosing. BRAMs are configurable memory unit that has configurable latency and ports. We will use the BRAM to store an image of your choosing. The image can be small, maybe about 100 pixels wide and in height, although yc whatever you want. Google Images has lots of pictures if you search and do not use colored bars, noise, or other non-trivial designs...

A nice way to access the memory is take advantage of the hcount and vcount signals generated by the VGA component, and concatenate the two signals into or address which will address the BRAM with your name in it. For example, if you wanted to put your image in the top left corner, and you concatenate hcount ar together, you will address the 0<sup>th</sup> element in memory, which is exactly what you wanted. Placing your image in the middle of the screen works the same way, b have to do a few other computations to generate your address. Think about it a bit before doing anything else. You can use a sample <u>memory.vhdl</u> or generate y BRAM, just select RAMB16\_S1 in the IPCore Generator. Also here is an example of a checkerboard (<u>checkerboard.vhdl</u>).

Note: It might be to your advantage to write a small script that converts a simple image you get off the internet to the BRAM format. Then, you can just plug tl contents into your code and it should work just fine Perl and Python should have some utilities to read an image, although you are free to use whatever you was Recommended C++ program steps:

1. EasyBMP to data structure then to .coe format

Read the images color channels using the EasyBMP library and put values into a data structure. The libraries, documentation, and a example for EasyBMP is p EasyBMP\_1.06.zip

EasyBMP\_Documentation\_1.06.00.zip BMP\_Image\_Parce\_to\_RGB.cpp

Xilinx provides a library of pre-made components for us to use; one such component is the Block RAM. Add a BRAM to your design by selecting New Source Generator). Select Memories>RAMS & ROMS>Block RAM Generator. A configuration manager will open to allow you to customize the BRAM component. select 'single port ROM' as the memory type. You should configure the depth (number of addresses) and width (number of RGB value bits) appropriately for th quality that you want.

Inside of the BRAM configuration wizard you must specify a .coe file to load the memory with. The .coe files specifies the contents of your memory (your ime helpful to write yourself a script program that converts a bitmap image file into a .coe file. A nice bitmap (<u>BMP</u>) image processing library for C++ is EasyBMI

An example .coe file for a 2x2 pixel image would resemble the test below. The first two lines must be copied exactly. The following lines specify the value of  $\epsilon$  numerical order starting with 0.

## 11/2/2018

| 1 | Memory_initialization_radix=2; |
|---|--------------------------------|
| 1 | Memory initialization vector=  |
|   | 00,                            |
|   | 00,                            |
|   | 01,                            |
|   | 01;                            |

# **Extra Credit**

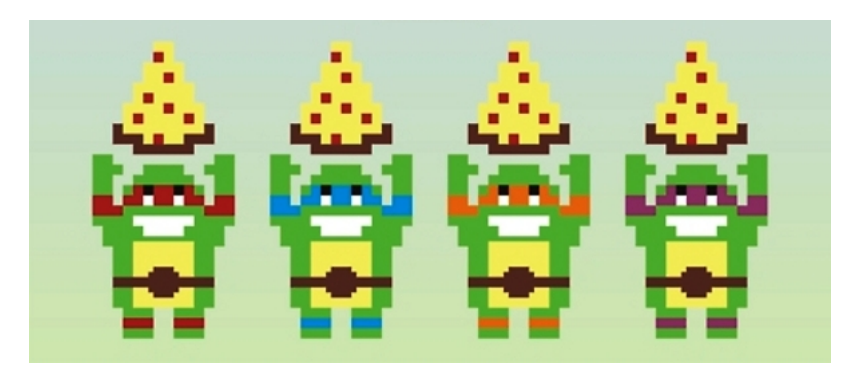

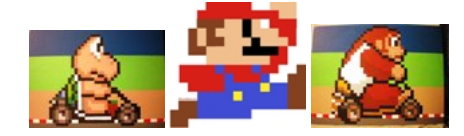

Make an animated character by storing 2 or more images and alternating between them. For even more bonus credit, make you character move across the scree walking or running, for example).

OR

Make a screen saver, where your image moves completely around the screen in a bouncing manner. For even more bonus credit, have several images bouncing and the screen boundaries.

OR

Make the character change directions as the bounce from the boundaries. You can do this by reversing the order you read the image. For even more bonus cred more characters do this across the screen taking into account when the collide with each other. **OR** 

Become more creative and attempt to use this <u>sync\_ram.vhdl</u> with some of the ideas above! Here is the test bench <u>sync\_ramtb.vhdl</u>